## Pre-Buy / Contract Posting

Last Modified on 05/23/2022 12:29 pm EDT

Pre-Buy/Contract Posting gives the ability to allocate the number of gallons that should be received in a month on contracts purchased and updates gallons received from Bill of Lading Posting. Print the Vendor History Contract report that lists bills of lading received by contract.

- 1. From the Propane Storage Menu, choose Pre-Buy/Contract Posting.
- 2. Press **Ctrl+C** to create a new pre-buy/contract. To change a pre-buy/contract, select the pre-buy/contract to change, press **CTRL+M**, and make any necessary changes.
- 3. In the *Div* field, enter the Division number the pre-buy/contract is tied to or press**F5** to select the Division from the list.
- 4. In the *Vendor* field, enter the vendor the pre-buy/contract is tied to or press **F5** to select the vendor from the list.
- 5. Enter the *Vendor Name*. If a Vendor number was entered or selected, the *Vendor Name* will fill in automatically. Press **Tab**.
- 6. Enter the date the pre-buy/contract starts in the *Start Date* field and the date the pre-buy/contract ends in the *End Date* field.
- 7. Enter a unique identifier for the pre-buy/contract in the Contract Number field.
- 8. Enter the number of *Gallons* on the pre-buy/contract.
- 9. Enter the Tank Type for the pre-buy/contract or press F5 to select the Tank Type from the list.
- 10. Enter the *Location* the pre-buy/contract is tied to or press F5 to select from the list.
- 11. In the Contract Price field, enter the price per gallon for the pre-buy/contract.
- 12. If a set number of gallons are set to be delivered in a specific month, enter the number of gallons allocated for that month in the *Allocated* field.
- 13. In the blank area, enter comments for the pre-buy/contract.
- 14. Press CTRL+Q.